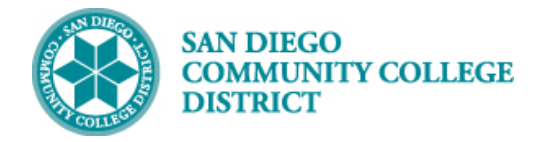

## ADMINISTRATIVE REINSTATEMENT INTO A DROPPED COURSE

#### INSTRUCTIONS

This Job Aid will go over the process necessary to administratively reinstate a student into a course they dropped or have been dropped from. The class instructor must agree to the reinstatement before the student can be re-enrolled into the class section.

#### Students with the below service indicators (SIs) should not be reinstated into the class.

- A28 City Policy 3100 Violation
- A29 Mesa Policy 3100 Violation
- A30 Miramar Policy 3100
   Violation
- A37 City Dean's Hold
- A38 Mesa Dean's Hold
- A39 Miramar Dean's Hold
- A43 Restricted State Hold
- C09 CE Policy 3100 Violation
- S04 Vice Chan of Student Services
- S12 Deceased Student
- S40 Fraud

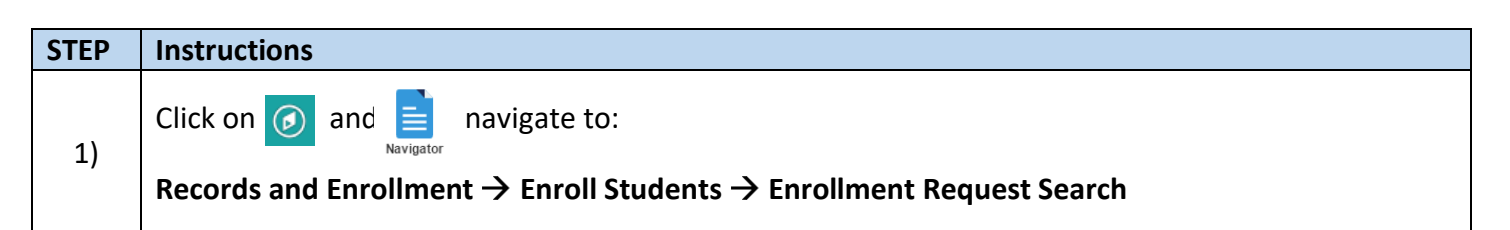

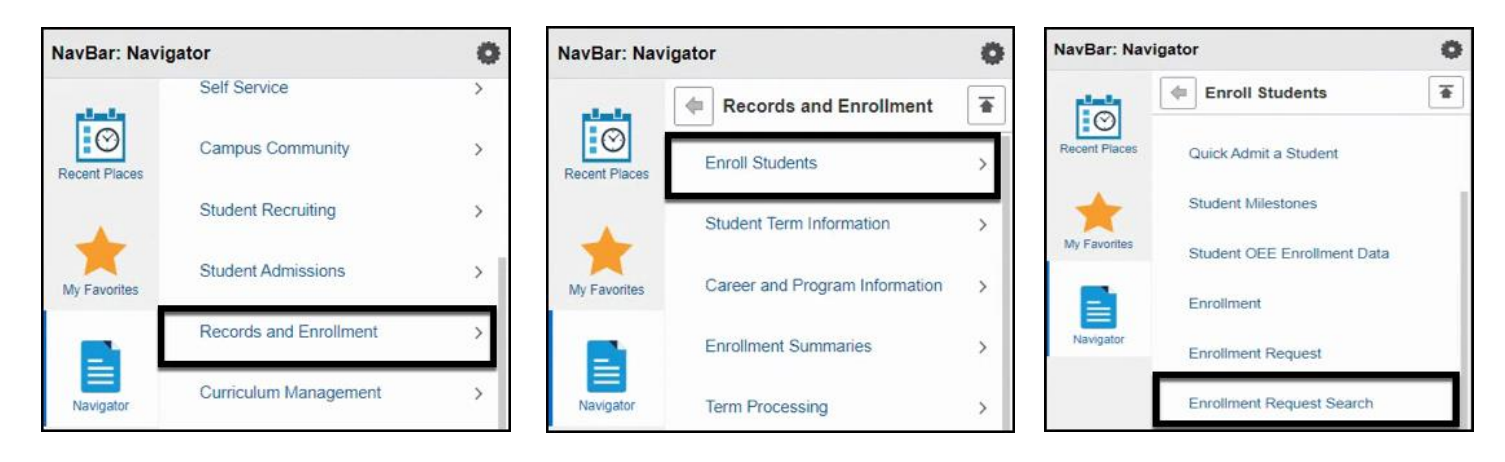

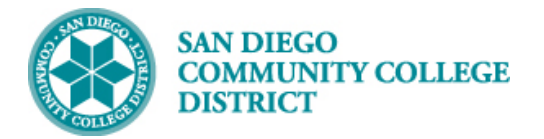

Tenrollment List

User ID

1

| STEP | Instructions                                                |                                       |
|------|-------------------------------------------------------------|---------------------------------------|
| 2)   | Enter the Academic Career, Term, Student ID Number, button. | and Class Nbr. Then, click the Search |
|      | Enrollment Request Search                                   | Search                                |
|      | Academic Career Undergraduate                               | Refresh Previous Search Result        |
|      | Enrollment Request IDQ                                      | From Date                             |
|      | Enrollment Request Action v                                 | Last Update Range                     |
|      | Enrollment Action Reason                                    | From DateTime                         |
|      | User ID                                                     | Thru DateTime                         |

Personalize | Find | 🖉 | 📑 First 🕢 1 of 1 🛞 Last

Academic Career

Catalog Nbr

ID

Class Nbr 70014 Q

ID

🔚 Save 🔯 Return to Search 🔛 Notify

Q

| STEP | Instructions                                                                                                    |
|------|----------------------------------------------------------------------------------------------------|
|      | Locate the first successful enrollment transaction and date for the class number.                                                                                                    |
| 3)   | <b>Note:</b> The date on the first successful enrollment transaction will be used as the Action Date when the student is reinstated into the class section. In this case, the date is 08/19/2021. |
|      | Tip: Write down the date or have it ready for reference for the next steps!                                                                                                    |
|      |                                                                                                    |

 Fields 1-7
 Fields 8-11
 Fields 12-19
 Fields 20-25
 Fields 26-30
 Fields 31-35
 Fields 36-40
 Fields 41-44
 Fields 45-48

Term Class Nbr Subject Area

| The Enrollm | nent List       |              |                |              | Persona           | alize   Find   🖟 | 🛛   🔜 🛛 First        | 🛞 1-6 of 6 🛞 | Last |
|-------------|-----------------|--------------|----------------|--------------|-------------------|------------------|----------------------|--------------|------|
| Eields 1-7  | Fields 8-11     | Fields 12-19 | Fields 20-25   | Fields 26-30 | Fields 31-35      | Fields 36-40     | Fields <u>4</u> 1-44 | Fields 45-48 |      |
| Enrollm     | nent Request ID | Last Up      | date DateTime  | Enrollme     | nt Request Source | e Enr            | rollment Req Detail  | Sequence     |      |
| 1 000225    | 51717           | 08/19/2      | 021 10:56:54AM | Self-Ser     | vice Enrollment   |                  |                      |              | 1    |
| 2 000225    | 51796           | 08/19/2      | 021 11:03:44AM | Self-Ser     | vice Enrollment   |                  |                      |              | 1    |
| 3 000225    | 51801           | 08/19/2      | 021 11:04:25AM | Self-Ser     | vice Enrollment   |                  |                      |              | 1    |
| 4 000225    | 51813           | 08/19/2      | 021 11:05:03AM | Self-Ser     | vice Enrollment   |                  |                      |              | 1    |
| 5 000225    | 57016           | 08/19/2      | 021 11:24:56PM | Wait List    | Engine            |                  |                      |              | 145  |
| 6 000226    | 57810           | 08/22/2      | 021 1:58:54PM  | Quick Er     | nroll             |                  |                      |              | 1    |

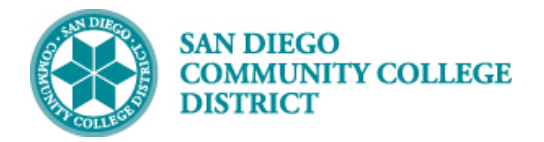

### Job Aid

| <ul> <li>Enrollment List</li> </ul> |                             |              |               | Perso        | nalize   Find   🕼    | 9  🔜           | First 🚯 1-6 | of 6 🛞 Last      |
|-------------------------------------|-----------------------------|--------------|---------------|--------------|----------------------|----------------|-------------|------------------|
| Fields 1-7 Fjelds 8-11              | Fields 12-19                | Fields 20-25 | Fields 26-30  | Fields 31-35 | Fields <u>3</u> 6-40 | Fields 41-     | 44 Fields 4 | 5-48             |
| Enrollment Request<br>Action        | Enrollment Action<br>Reason | Enrollmer    | t Action Date | Units Taken  | Course Count         | Repeat<br>Code | Grade Input | Grading<br>Basis |
| 1 Enroll                            |                             |              |               | 1.00         | 1.00                 | Q              |             | GRD              |
| 2 Drop                              |                             |              |               | 1.00         |                      | Q              |             | GRD              |
| 3 Enroll                            |                             |              |               | 1.00         | 1.00                 | Q              |             | GRD              |
| 4 Enroll                            |                             |              |               | 1.00         | 1.00                 | Q              |             | GRD              |
| 5 Enroll from Wait List             |                             | 08/19/202    | 21            | 1.00         | 1.00                 | Q              |             | GRD              |
| 6 Drop                              | DNVX                        |              |               | 1.00         | 1.00                 | Q              |             | GRD              |

| Tenrollm   | nent List         |            |                     |              | Person            | alize   Find   🕼     | First          | 🚯 1-6 of 6 🙆    | Last |
|------------|-------------------|------------|---------------------|--------------|-------------------|----------------------|----------------|-----------------|------|
| Eields 1-7 | Fjelds 8-11       | Fields 12- | 19 Fields 20-25     | Fields 26-30 | Fields 31-35      | Fields <u>3</u> 6-40 | Fields 41-44   | Fields 45-48    |      |
| Enrollm    | ent Req Detail St | atus       | Requirement Designa | tion Requi   | rement Designatio | on Option            | Requirement De | signation Grade |      |
| 1 M        |                   |            |                     |              |                   |                      |                |                 |      |
| 2 S        |                   |            |                     |              |                   |                      |                |                 |      |
| 3 E        |                   |            |                     |              |                   |                      |                |                 |      |
| 4 M        |                   |            |                     |              |                   |                      |                |                 |      |
| 5 S        |                   | - Kir I    |                     | y.           |                   |                      |                |                 |      |
| 6 S        |                   | 15         |                     | N            |                   |                      |                |                 |      |

| STEP | Instructions                                                      |
|------|-------------------------------------------------------------------|
| 4)   | Click the New Window link to open a new page in Campus Solutions. |

|                                                                                           | Enrollment Request Search                                           | ŵ Δ : Ø                       |
|-------------------------------------------------------------------------------------------|---------------------------------------------------------------------|-------------------------------|
| I O I I O III O IIII O IIII O IIIIIIIII                                                   |                                                                     | New Window   Personalize Page |
| Academic Institution SDCCD San Diego Community Coll Dist<br>Academic Career Undergraduate | Search<br>Refresh Previous Search Result<br>Enrollment Action Range | •                             |
| Enrollment Request ID Q                                                                   | From Date                                                           |                               |
| Enrollment Request Action                                                                 | Last Update Range From DateTime Thru DateTime                       |                               |
| ID Q<br>Class Nbr 70014 Q                                                                 |                                                                     |                               |

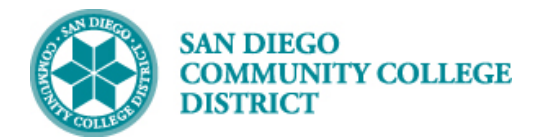

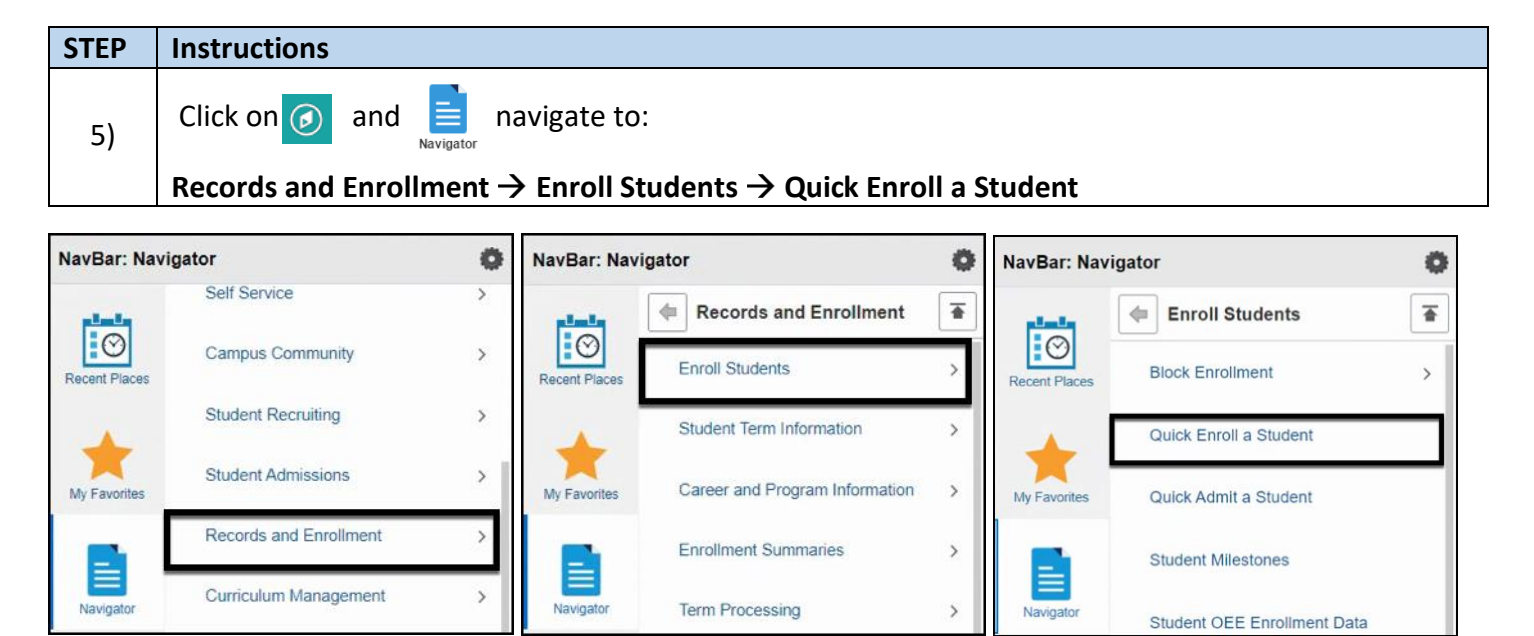

| STEP | Instructions                                                                        |
|------|-------------------------------------------------------------------------------------|
| 6)   | Enter the Student ID Number, Academic Career, and Term. Then, Click the Add button. |

| Eind an Existing Value                                                | Add a New Value |
|-----------------------------------------------------------------------|-----------------|
| ID<br>*Academic Career UGR<br>*Academic Institution SDC<br>*Term 2217 |                 |
| Add                                                                   |                 |

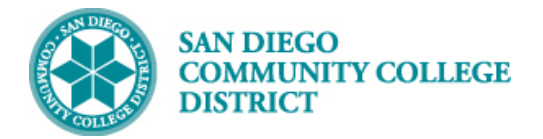

| STEP    | Instructions                                      |                                    |                                  |                        |                   |        |
|---------|---------------------------------------------------|------------------------------------|----------------------------------|------------------------|-------------------|--------|
| 7A)     | Class Enrollment T                                | ab – select the <b>'Enrollr</b>    | nent' Action and en              | ter the <b>Class I</b> | Nbr.              |        |
| Quick I | Enrollment                                        |                                    |                                  |                        |                   | ;      |
|         | Request ID 0000000000<br>Career Undergrad         | Sample Student<br>Institution SDCC | ID<br>D Term 2021 Fall           |                        | *<br>Submit       |        |
| Class E | Enrollment Units and Grad                         | e Other Class Info Genera          | al Overrides Class Overrid       | les 💷                  |                   |        |
|         | *Action                                           | Class Nbr                          | Section                          | Re                     | lated 1 Related 2 |        |
| + -     | Enroll                                            | ✓ 70014 Q                          | ASTR 111 2001                    | Pending                | a a               |        |
| Go to   | View Enrollment Access<br>Student Services Center | Enrollm<br>Calcula                 | ient Appointments<br>ite Tuition | Term/S<br>Study L      | ession Withdrawal |        |
| Save    | Notify                                            |                                    |                                  |                        | Add Dpdate/D      | isplay |

| STEP | Instructions                                                                |
|------|-----------------------------------------------------------------------------|
| 7B)  | Other Class Info Tab – select or enter the 'FREI' Enrollment Action Reason. |

| Quick Enrollme<br>Request IE<br>Caree | o 000000000<br>v Undergrad    | Sample Student                     | on SDCCD                                 | ID<br>Term 20 | 021 Fall                |      | *<br>Submit                           |
|---------------------------------------|-------------------------------|------------------------------------|------------------------------------------|---------------|-------------------------|------|---------------------------------------|
| Class Enrollment                      | Units and Grade<br>Permission | Other Class Info<br>Drop if Enroll | General Overrides                        | Class (       | Overrides<br>Action Rea | Ison |                                       |
| 🛨 🖃 ASTR 111                          |                               |                                    | Q                                        |               | FREI                    | Q    | Create Transcript Note                |
| Go to View E<br>Studer                | Enrollment Access             |                                    | Enrollment Appointm<br>Calculate Tuition | ents          | B                       |      | Term/Session Withdrawal<br>Study List |
| Save Notify                           |                               |                                    |                                          |               |                         |      | Add // Update/Display                 |

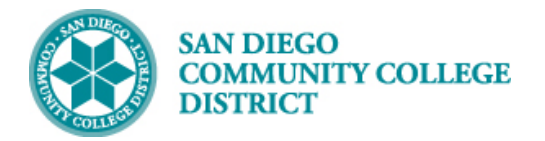

# STEP Instructions 7C) General Overrides Tab – click the Action Date check box and enter the date you located in Step 3 into the Action Dt field.

| Quick Enrollme           | nt                                    |               |                    |                                |                   |                            |                            |            |         |
|--------------------------|---------------------------------------|---------------|--------------------|--------------------------------|-------------------|----------------------------|----------------------------|------------|---------|
| Request ID<br>Career     | 0000000000<br>Undergrad               | Sample Studer | nt<br>stitution SD | CCD                            | ID<br>Term 2021 F | all                        | *<br>Su                    | ıbmit      |         |
| Class Enrollment         | Units and Grade                       | Other Class I | nfo Gene           | eral Override                  | s Class Over      | ides 📖                     |                            |            |         |
|                          | Appointmen                            | nt Unit Load  | Time Conflic       | Action Date                    | Action Dt         | Requirement<br>Designation | Service<br>Indicator       | Requisites |         |
| 🛨 🖃 ASTR 111             |                                       |               |                    |                                | 08/19/202         |                            |                            |            |         |
| Go to View Er<br>Student | nrollment Access<br>t Services Center |               | Enro<br>Calci      | Ilment Appoir<br>ulate Tuition | tments C          | Te                         | erm/Session Wi<br>udy List | thdrawal   | Display |

| STEP | Instructions                                                                              |
|------|-------------------------------------------------------------------------------------------|
| 7D)  | Class Overrides Tab – click the Closed Class and Class Permission check boxes, if needed. |

| Ca              | st ID 0002371347  | Sample Stude     | nt<br>Istitution SD | CCD             | ID<br>Term 2021 Fall |                  | ,                 | Submit       |
|-----------------|-------------------|------------------|---------------------|-----------------|----------------------|------------------|-------------------|--------------|
| Class Enrollmer | t Units and Gr    | ade Other Class  | Info Gene           | ral Overrides   | Class Overrides      |                  |                   |              |
|                 | Closed C          | lass Class Links | Class Units         | Grading Basis   | Class<br>Permission  | Dynamic<br>Dates | Wait List<br>Okay | WaitList Pos |
| + - ASTR        | 111 🔽             |                  |                     |                 |                      |                  |                   | WaitList Pos |
|                 |                   |                  |                     | D               |                      |                  |                   |              |
|                 |                   |                  |                     |                 |                      |                  |                   | 1920 - D     |
| Go to Vie       | ew Enrollment Acc | ess              | Enro                | Ilment Appointm | ents                 | т                | erm/Session       | Withdrawal   |

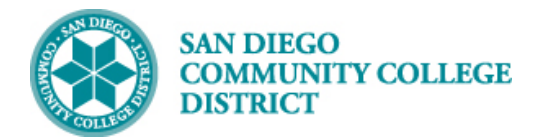

Job Aid

| STEP    | Instruc           | tions                                 |                    |               |                                  |                     |                  |                            |                    |
|---------|-------------------|---------------------------------------|--------------------|---------------|----------------------------------|---------------------|------------------|----------------------------|--------------------|
| 7E)     | Click th          | ne Submit bu                          | <b>tton</b> to pro | ocess the     | enrollmen                        | t transaction       |                  |                            |                    |
|         |                   |                                       |                    |               |                                  |                     |                  |                            | A                  |
| Quick   | Enrollme          | nt                                    |                    |               |                                  |                     |                  |                            |                    |
|         | Pequest ID        | 0000074047                            | Sampla Studa       | nt            |                                  | ID                  |                  | 3                          | *                  |
|         | Career            | Undergrad                             | Ir                 | istitution SD | CCD                              | Term 2021 Fall      |                  |                            | Submit             |
|         |                   |                                       |                    |               |                                  |                     |                  |                            |                    |
| Class E | Inrollment        | Units and Grade                       | Other Class        | Info Gene     | eral Overrides                   | Class Overrides     |                  |                            |                    |
|         |                   | Closed Class                          | Class Links        | Class Units   | Grading Basis                    | Class<br>Permission | Dynamic<br>Dates | Wait List<br>Okay          | WaitList Pos       |
| + -     | ASTR 111          |                                       |                    |               |                                  |                     |                  |                            | WaitList Pos       |
| Go to   | View Er<br>Studen | nrollment Access<br>t Services Center |                    | Enro<br>Calc  | ulment Appointm<br>ulate Tuition | ents                | T                | Ferm/Session<br>Study List | Withdrawal         |
| 🔚 Save  | Return            | to Search                             | Notify             |               |                                  |                     |                  |                            | Add Update/Display |

| STEP | Instructions                                                                                                    |
|------|----------------------------------------------------------------------------------------------------|
| 8)   | Confirm that the reinstatement was successful. You should receive a <b>'Success'</b> message on the <b>Class Enrollment</b> Tab. |

| uick En               | rollmei | nt            |                |              |      |               |      |            |         |           |           |
|-----------------------|---------|---------------|----------------|--------------|------|---------------|------|------------|---------|-----------|-----------|
| Request ID 0002371349 |         |               | Sample Student |              |      | ID            |      |            | *       |           |           |
|                       | Career  | Undergrad     | Ins            | titution     | SDC  | CD            | Term | 2021 Fall  |         | S         | ubmit     |
| Class Enr             | ollment | Units and Gra | de Other Class | Info         | Gene | ral Overrides | Cla  | ss Overrid | les 📖   |           |           |
| *                     | Action  |               |                | Class<br>Nbr |      |               |      | Section    |         | Related 1 | Related 2 |
| + - E                 | nroll   |               |                | 70014        | Q    | ASTR 111      |      | 2001       | Success |           |           |